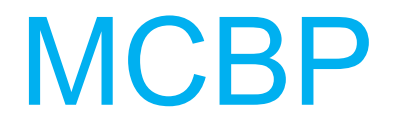

# প্রশিক্ষন নির্দেশিকা

(মুক্তপাঠ ট্রেনিং কার্যক্রম)

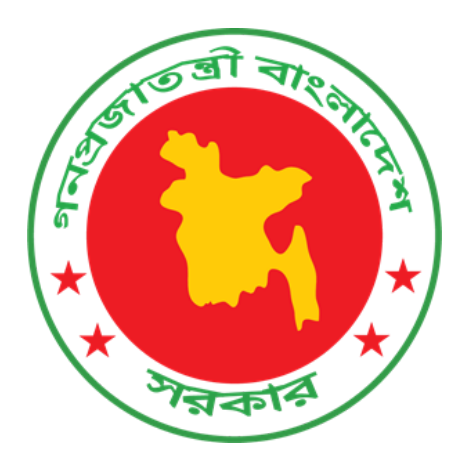

# মহিলা বিষয়ক অধিদপ্তর মহিলা ও শিশু বিষয়ক মন্ত্রনালয়

# ধাপ ১ঃ MIS লগইন

লগইন এর জন্য আপনার ব্রাউজার এ (<u>http://103.48.16.6:8080/imlma</u>) এই ঠিকানা টাইপ করুন এবং এন্টার বাটন চাপুন।

নিচের ছবির মত্ত একটি পেইজ পাবেন।

- ইউজার নেম- এইখানে আপনার ইউজার নেম টাইপ করুন।
- পাসওয়ার্ড এইখানে আপনার পাসওয়ার্ড টাইপ করুন।
- ক্যাপঢা- এইখানে আপনার পাসওয়ার্ড এর নিচের ছবির লেখাগুলো টাইপ করুন।
- লগইন লগইন এর জন্য এই বাটনে ক্লিক করুন।

| তি মহিলা ও শিও বিষয়ক মন্ত্রণালয়<br>গণহজাতন্ত্রী বাংগাদেশ সরকার |                                                                 | হোম                    | প্রশিক্ষণ     | লগ-ইন | English |
|------------------------------------------------------------------|-----------------------------------------------------------------|------------------------|---------------|-------|---------|
|                                                                  | লগ-ইন                                                           |                        |               |       |         |
|                                                                  | য্যবহারকারীর আইভি 🔔<br>পাসওয়ার্ড                               |                        |               |       |         |
|                                                                  | x H <sup>3</sup> C g w টি<br>উপরের রাশচাটি টাইপ করন্দ 🖬         |                        |               |       |         |
|                                                                  | ● <b>)</b> লন-ইন<br>পাসওয়ার্ড ভূলে গেহেন?                      |                        |               |       |         |
| © ২০১৮-২০১৯ উন্নত মাততকাল এ                                      | বং লাকটোটং মাদার ভাতা একম্প, মহিলা বিষয়ক অধিদপ্তর, মহিলা ও শিত | বিষয়ক মন্ত্রণালয়, সা | হায়তায় WFP। |       |         |

চিত্রঃ ধাপ ১

ধ্বাপ ২ঃ

লগইন করা হয়ে গেলে, ড্যাশবোর্ড এর উপরে ডান দিকের কর্ণার থেকে নিচের ছবির মতো ইউজার আইডিতে ক্লিক করতে হবে।

| ፅ IMLMA এমআইএস          | न = | 🗉 মহিলা বিষয়ক অধিদপ্তর                                                           |                    | 드 English uwao.muksudpur - ()            |
|-------------------------|-----|-----------------------------------------------------------------------------------|--------------------|------------------------------------------|
| 🖵 ড্যাশবোর্ড            | U   | য্যা <b>শ</b> বোর্ড                                                               |                    | 🏠 লগড-ইন ব্যবহারকারী 😒                   |
| 🚨 আবেদন                 | <   |                                                                                   |                    | U                                        |
| এ্ট্র চূড়ান্ত নির্বাচন | <   | 🛉 ভাতাভোগী তথ্য                                                                   |                    | 💽 পেমেন্ট তথ্য                           |
| 🖞 ভাতাভোগী              | <   | মোট সক্রিয় ভাতাভোগী                                                              | <b>088</b>         | মেট পেমেন্ট ৬ <b>০</b>                   |
| 🕑 পে-রোল                | <   |                                                                                   |                    | હાર વક્ષ્ય (માં) (ગામ છે 0               |
| 🕑 অভিযোগ                | <   | 🛔 আবেদনকারী তথ্য                                                                  |                    | 🛔 বর্তমান অর্থবছরে আবেদনকারীর সংখ্যা     |
| €্রী রিপোর্ট            | <   | মোট আবেদন                                                                         | ৩৫৭                | সংখ্যা                                   |
|                         |     | IMLMA কমিটি কর্তৃক সুপারিশকৃত                                                     | ৩৫৫                | 000<br>3                                 |
|                         |     | IMLMA কমিটি কর্তৃক সুপারিশকৃত নয়                                                 | ٥                  | 16 2000<br>전:<br>전:<br>전:                |
|                         |     |                                                                                   |                    | 8<br>F 200                               |
|                         |     |                                                                                   |                    | ০<br>জু আ সে অ ন ডি জা ফে মার্চ এ মে জুন |
|                         |     |                                                                                   |                    | *1/1                                     |
|                         |     |                                                                                   |                    |                                          |
|                         | C   | ) ২০১৮-২০১৯ উন্নত মাতৃত্বকাল এবং ল্যাকটেটিং মাদার ভাতা প্রকম্প, মহিলা বিষয়ক অধিদ | গ্রর, মহিলা ও শিশু | শিশু বিষয়ক মন্ত্রণালয়, সহায়তায় WFP।  |

চিত্রঃ ধাপ ২

# ধাপ ৩ঃ এরপর আমার প্রশিষ্ষণ-এ ক্লিক করতে হবে।

| ۏ IMLMA এমআইএফ              | = মহিলা বিষয়ক অধিদপ্তর                                                                                             | 🖂 📍 English uwao.muksudpur 🗸 😃              |
|-----------------------------|----------------------------------------------------------------------------------------------------|---------------------------------------------|
| 🖵 ড্যাশবোর্ড                | ড্যাশবোর্ড                                                                                                    | শহিদুল ইসলাম - UWAO                         |
| 🚨 আবেদন                     |                                                                                                    | অফিস : মুকসুদপুর->গোপালগঞ্জ->ঢাকা           |
| <u>এঁ</u> চূড়ান্ত নির্বাচন | 🖞 ভাতাভোগী তথ্য                                                                                                    | 🖸 পেমেন্ট তথ্য                              |
| 🛉 ভাতাভোগী                  | মোট সক্রিয় ভাতাভোগী ৩৪৪ মেন                                                                                        | াট পেমেন্ট<br>ই বছৰ মেট পেমেন্ট             |
| • পে-রোল                    |                                                                                                    | লোকাইল 🔰                                    |
| ⑦ অভিযোগ                    | 🛓 আবেদনকারী তথ্য                                                                                                    | বর্তমান অর্থবছরে আবেদনকারী 📩 আমার প্রশিক্ষ  |
| <i>শ্ৰ্ৰি</i> রিপোর্ট       | মোট আবেদন ৩৫৭                                                                                                    |                                             |
|                             | IMLMA কমিটি কর্তৃক সুপারিশকৃত ৩৫৫ 👼                                                                                 | ৩০০ পাসওয়ার্ড পরিবর্তন                     |
|                             | IMLMA কমিটি কর্তৃক মুপারিশকৃত নয় ০ চন<br>জেল<br>জিল<br>জিল<br>জিল<br>জিল<br>জিল<br>জিল<br>জিল<br>জিল<br>জিল<br>জি  | 200                                         |
|                             |                                                                                                    | ঁজু আ সে অ ন ডি জা ফে মার্চ এ মে জুন<br>মাস |
|                             | <u>© ২০১</u> ৮-২০১৯ উন্নত মাতৃত্বকাল এবং ল্যাকটোটিং মাদাৱ ডাতা প্রকম্প, মহিলা বিষয়ক অধিদগ্ধর, মহিলা ও শিণ্ড বিষয়ক | • মন্ত্রণালয়, সহায়তায় WFP।               |

চিত্রঃ ধাপ ৩

# ধাপ ৪ঃ এরপর আপনাকে প্রশিষ্ষণ নামক পেইজ থেকে খুঁজুন বাটনটিতে ক্লিক করতে হবে।

| 🝅 IMLMA এমআইএস                                   | ≡ মহিলা বিষয়ক অধিদণ্ডর                                                                                                    |         | English         | pdas 👻 |  |
|--------------------------------------------------|----------------------------------------------------------------------------------------------------|---------|-----------------|--------|--|
| 🖵 ড্যাশবোর্ড                                     | আমার প্রশিক্ষন                                                                                                    |         |                 |        |  |
| 嶜 এডমিনিস্ট্রেশন <                               |                                                                                                    |         |                 |        |  |
| 🕸 সেটিং <                                        | প্রশিক্ষণ তথ্য                                                                                                    |         |                 |        |  |
| 🚢 আবেদন <                                        | অর্থবছরবেছে নিন 🗸                                                                                                    |         |                 |        |  |
| এ <u>ঁ</u> চূড়ান্ত নির্বাচন <                   | কোর্সবেছে নিন 🗸                                                                                                    |         |                 |        |  |
| 省 ভাতাভোগী 🛛 <                                   | ব্যাচবেছে নিন 🗸                                                                                                    |         |                 |        |  |
| ত্র পে-রোল <                                     | <u>२ व्र</u>                                                                                                    |         |                 |        |  |
| 😧 অভিযোগ 🗸                                       | প্রশিক্ষণ তালিকা                                                                                                    |         |                 |        |  |
| 🔦 তদারকিকরণ 🛛 <                                  | হোর্স ব্যাচ রেজিস্টার করেছে? শেষ সক্রিয় তারিখ নম্বর সাটিফিকেটে ভাউ <b>নলো</b> ড                                                       | মন্তব্য | রেজিস্ট্রেশন কর | ল      |  |
| 🚢 প্রশিক্ষণ 🗸 🗸                                  |                                                                                                    |         |                 |        |  |
| প্রশিক্ষণ তালিকা                                 |                                                                                                    |         |                 |        |  |
| প্রশিক্ষণের বিষয়                                |                                                                                                    |         |                 |        |  |
| প্রশিক্ষক তালিকা                                 |                                                                                                    |         |                 |        |  |
| প্রশিক্ষণ তালিকা(ব্যবহারকারী)                    |                                                                                                    |         |                 |        |  |
| ব্যবহারকারী প্রশিক্ষণ আপডেট<br>কান্দর প্রক্রিয়া | © ২০১৮-২০১৯ উন্মত মাতৃত্বকাল এবং ল্যাকটোটং মাদার ভাতা প্রকম্প, মহিলা বিষয়ক অধিদপ্তর, মহিলা ও শিণ্ড বিষয়ক মন্ত্রণালয়, সহায়তায় WFP। |         |                 |        |  |

চিত্রঃ ধাপ ৪

# ধাপ ৫ঃ

এখন নিচের ছবির মতো আপনি প্রশিষ্ষণ এর তালিকা দেখতে পাবেন। তালিকা থেকে আপনাকে উক্ত কোর্সের জন্য রেজিস্ট্রেশন বাটনে ক্লিক করতে হবে।

| 🔴 IMLMA এমআইএস                 | =                                      | মহিলা বিষয়ক অধিদপ্তর                                                                                |             | English uwao.muksudpur <del>-</del> 😃 |
|--------------------------------|----------------------------------------|----------------------------------------------------------------------------------------------------|-------------|---------------------------------------|
| 🖵 ড্যাশবোর্ড                   | আমার প্রশিক্ষন                         |                                                                                                    |             |                                       |
| 🚢 আবেদন <                      | <u></u>                                |                                                                                                    |             |                                       |
| এ <u>ঁ</u> চূড়ান্ত নির্বাচন < | প্রাশক্ষণ তথ্য                         |                                                                                                    |             |                                       |
| 🖠 ভাতাভোগী 🛛 <                 | অর্থবছর                                | ~                                                                                                    |             |                                       |
| টে পে-রোল <                    | কোর্স                                  | ~                                                                                                    |             |                                       |
| 😧 অভিযোগ <                     | ব্যাচ                                  | ~                                                                                                    |             |                                       |
| <u>শ্র</u> ্রী রিপোর্ট <       |                                        | Q, यूंछून                                                                                            |             |                                       |
|                                | প্রশিক্ষণ তালিকা                       |                                                                                                    |             |                                       |
|                                | ২০ 🗸 টা এন্ট্রি দেখুন                  |                                                                                                    |             | অনুসন্ধান:                            |
|                                | কোর্স ↓≟ ব্যাচ ↓↑ (                    | রেজিম্টার করেছে? শেষ সক্রিয় তারিখ নম্বর সার্টিফিকেটে ডাউনলোড                                        | া ়া মন্তন্ | ব্য 🕼 রেজিস্ট্রেশন করুন 🎼             |
|                                | তথ্য আপা TA Demo ৰ<br>2                | না রেজিস্ট্রার করেনি ০ সার্টিফিকেট ভৈগ্নী হয়নি                                                      | 6           | 之 📩 রেজিস্ট্রেশন করুন                 |
|                                | ১ টা এন্ট্রির মধ্যে ১ থেকে ১ পর্যন্ত ৫ | দৰানো হচ্ছে                                                                                          |             | প্রথম পূর্ববর্তী ১ পরবর্তী শেষ        |
|                                | © ২০১৮-২০১৯ উন্নত মাতৃত্বকাল এবং       | ল্যাকটেটিং মাদার তাতা প্রকল্প, মহিলা বিষয়ক অধিদপ্তর, মহিলা ও শিত বিষয়ক মন্ত্রণালয়, সহায়তায় WFP। |             |                                       |

চিত্রঃ ধাপ ৫

রেজিস্ট্রেশন বাটনে ক্লিক করলে আপনাকে সমংক্রিয়ভাবে মুক্তপাঠ ট্রেনিং সফটওয়্যার এর লগইন পেইজে নিয়ে যাবে। এখন আপনাকে ইমেইল আইডি হিসাবে আপনার মা ও শিশু সহায়তা কর্মসূচির MIS এর প্রোফাইল-এ যুক্ত ইমেইল আইডিটি লিখতে হবে এবং পাসওয়ার্ড এর ঘরে 12345678 টাইপ করে লগইন বাটনটিতে ক্লিক করতে হবে।

| ( Sireze        | Course category      | Search Course                     | Q                        | All Tutorial Partnership                      | Log In   | Register                  | বাংলা                           |
|-----------------|----------------------|-----------------------------------|--------------------------|-----------------------------------------------|----------|---------------------------|---------------------------------|
| Please L        | ogin                 |                                   |                          |                                               |          |                           |                                 |
| a* Your         | Email Address        |                                   |                          | আপনার MIS প্রোফাইলের Email II                 | )        |                           |                                 |
| Pass            | word                 |                                   | * <b>-</b>               | • পাসওয়ার্ডঃ 12345678                        |          |                           |                                 |
|                 | Login                |                                   |                          |                                               |          |                           |                                 |
| If you don't ha | ive account Register | Reset Pa                          | assword                  |                                               |          |                           |                                 |
|                 |                      |                                   |                          |                                               |          |                           |                                 |
|                 |                      |                                   |                          |                                               |          |                           |                                 |
|                 |                      |                                   |                          | 4                                             |          |                           |                                 |
|                 |                      | acent News Privacy Policy Contact | Us FAQ Recent activities | About Muktopaath Blog Certificate Verificatio | n User N | <b>হুহা</b><br>হযোগিতার ড | ন্ধন্য এখানে ক্লিক <sup>;</sup> |
|                 |                      | চন্দ্র                            | াঃ ধাপ ৬                 |                                               |          |                           |                                 |

### ধ্বাপ ৭ঃ

লগইন করা হয়ে গেলে আপনাকে সরাসরি কোর্সটিতে নিয়ে যাওয়া হবে। এখন নিচের ছবিটি অনুসরণ করে আপনি Eng/বাংলা তে ক্লিক করে ভাষা পরিবর্তন করে নিতে পারেন। এরপর শুরু করুন বাটনে ক্লিক করে কোর্সটি শুরু করতে হবে।

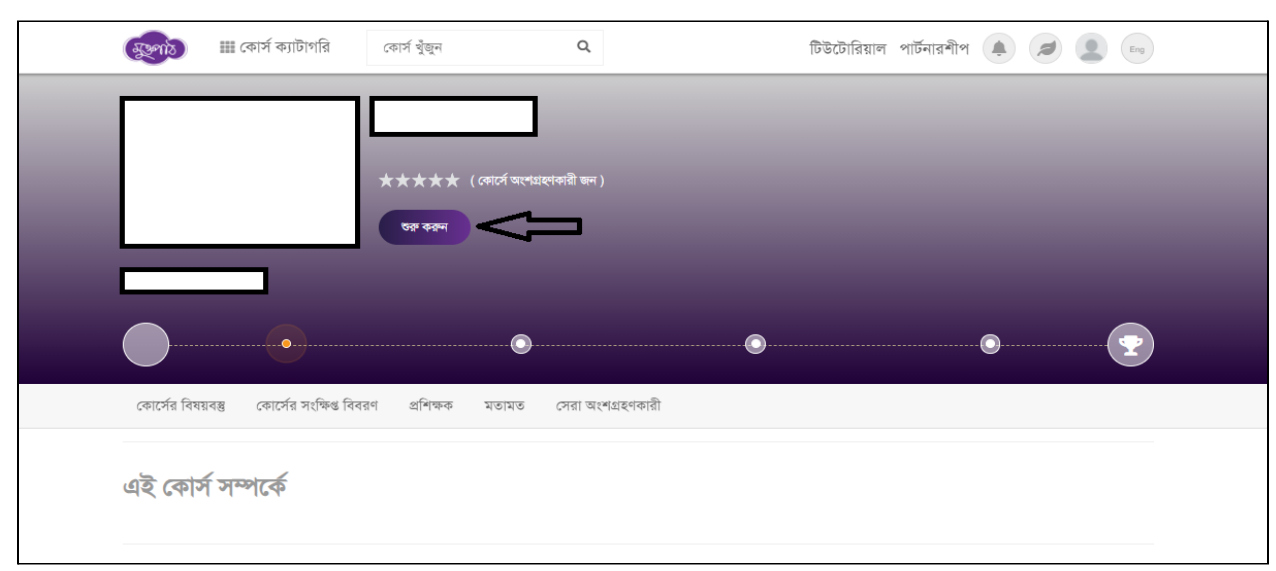

চিত্রঃ ধাপ ৭

ধাপ ৮ঃ আপনি কোন ডকুমেন্ট ফাইল (PDF, DOCS) ডাউনলোড করতে চাইলে নিচের ছবির মতো চিহ্নতে ক্লিক করতে হবে। কোর্সটি সম্পন্ন হয়ে গেলে নিচের ছবি থেকে ড্যাশবোর্ড লেখা অপশনটিতে ক্লিক করতে হবে।

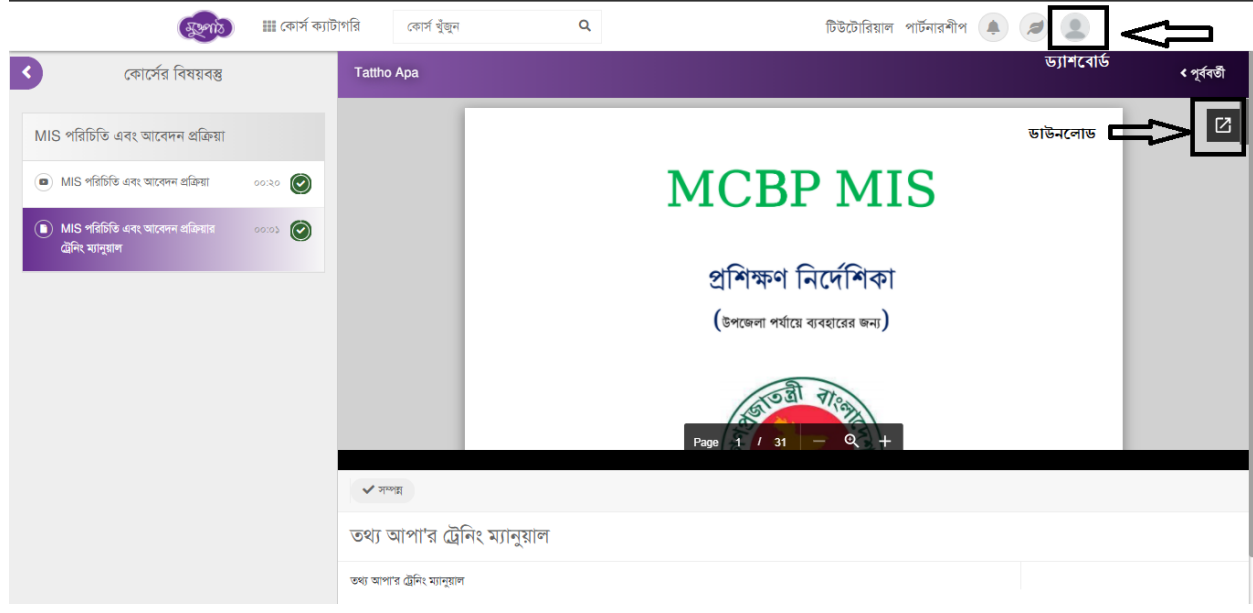

চিত্রঃ ধাপ ৮

ধাপ ৯ঃ

এখন প্রোফাইল অপশনে ক্লিক করে আপনার বিস্তারিত তথ্য পূরণ করতে হবে। অন্যথায় আপনি সাটিফিকেট এর জন্য আবেদন করতে পারবেন না। - geents 🏢 কোর্স ক্যাটাগরি কোৰ্স খুঁজুন Q টিউটোরিয়াল পার্টনারশীপ 🌲 🥖 💷 পরেন্ট ১ Shahidul Islam uwamuksudpur00@gmail.c কেনাকাটা করন 🚟 🛤 ১৯০০ লর অগ্রগতি ( % ) 🗠 ড্যাশবোর্ড চলমান কোৰ্স সমাণ্ড কোৰ্স অসমাণ্ড কোর্স অংশগ্রহণকৃত 3  $\bigcirc$ 8 0 0 0 0 🚺 আমার কোর্স 🙁 প্রোফাইল 😽 চলমান কোর্স 🕗 সমাণ্ড কোর্স 📕 অপেক্ষমান কোর্স 🛞 অসমাণ্ড কোর্স ≡ অংশগ্রহনকত কোর্স 🛇 পছন্দের কোর্স 🛕 বাৰ্তা/ঘোষণা 🌞 সার্টিফিকেট 📋 লিডারবোর্ড কোন তথ্য পাওয়া যায় নাই সকল কোৰ্স 🔒 আমার ব্রগ 📕 আমার টিউটোরিয়াল সহযোগিতার জন্য এখানে ক্লিক করুন

চিত্রঃ ধাপ ৯

### ধ্বাপ ১০ঃ

এখন আপনাকে ব্যক্তিগত তথ্য, শিক্ষাগত যোগ্যতা, কর্মসংস্থানের তথ্য, যোগাযোগের তথ্য এবং একাউন্ট সেটিংস থেকে

তথ্য গুলো পূরণ করতে হবে।

ব্যক্তিগত তথ্য-

নিচে ৫টি ছবির মাধ্যমে বিস্তারিত দেখানো হয়েছে।

তথ্য পূরণ করে আপডেট বাটনে ক্লিক করতে হবে।

তথ্য পূরণ করে আপডেট বাটনে ক্লিক করতে হবে।

তথ্য পূরণ করে আপডেট বাটনে ক্লিক করতে হবে।

তথ্য পূরণ করে আপডেট বাটনে ক্লিক করতে হবে।

মোবাইল নাম্বারের ঘরে Edit বাটনে ক্লিক করে মোবাইল নাম্বার লিখতে হবে।

শিক্ষাগত যোগ্যতা-

কর্মসংস্থানের তথ্য

যোগাযোগের তথ্য

একাউন্ট সেটিংস

|          | 🗠 ড্যাশবোর্ড                                                                                                    |                                                                                                    |                                                                                                    |            |
|----------|----------------------------------------------------------------------------------------------------|----------------------------------------------------------------------------------------------------|----------------------------------------------------------------------------------------------------|------------|
|          | 🚺 আমার কোর্স                                                                                                    | 🕡 ব্যান্ডগত তথ্য॥প 📾 শিক্ষাগত বেদ্যাতা 📠 কন                                                                                                    | ମହୋଦେଶ ତହା 🛛 🕹 ମହୋହାଦୋମେଶ ତହା 🚳 ମହୋହ<br>କ                                                                                                    |            |
|          |                                                                                                    | আপনার নাম*                                                                                                    | পিতার নাম<br>জিলার নাম                                                                                                    |            |
|          | উ লোগাংগ                                                                                                    | Shahidul Islam                                                                                                    | াপতার শান                                                                                                    |            |
|          | 📮 বাৰ্তা/ঘোষণা                                                                                                    | আপনার নাম (বাংলায়)                                                                                                    | মাত্যর নাম<br>মাতাব নাম                                                                                                    |            |
|          | 🌞 সার্টিফিকেট                                                                                                    | আগমায় শান (বাংলায়)                                                                                                    |                                                                                                    |            |
|          | 💼 লিডারবোর্ড                                                                                                    | আপনার নাম (২ংরোজতে - সাটিফিকেট অনুযায়ী) *<br>আপনার নাম (ইত্তর্জিতে - সাটিফিকেট অন্যায়ী)                                                                                                    | জন্ম আৰব"                                                                                                    |            |
|          | 🕒 আমার রগ                                                                                                    | al fills ind (Koniolog - illoideas addita)                                                                                                    | এনচাটিড়ি নম্বর উৎসেজিকে                                                                                                    |            |
|          | আমার টিউটোরিয়াল                                                                                                    | ডেন্ডোর*<br>ক্রেন্ডার                                                                                                    | এনআইডি নম্বর (ইংরেজিতে)<br>এনআইডি নম্বর (ইংরেজিতে)                                                                                                    |            |
|          |                                                                                                    |                                                                                                    | আমার সম্পর্কে                                                                                                    |            |
|          |                                                                                                    |                                                                                                    |                                                                                                    |            |
|          |                                                                                                    |                                                                                                    |                                                                                                    |            |
|          |                                                                                                    |                                                                                                    |                                                                                                    |            |
|          |                                                                                                    |                                                                                                    |                                                                                                    |            |
|          |                                                                                                    |                                                                                                    | 🔊 আপড্টে                                                                                                    |            |
|          |                                                                                                    |                                                                                                    |                                                                                                    |            |
|          |                                                                                                    |                                                                                                    |                                                                                                    | _          |
|          |                                                                                                    |                                                                                                    | সহযোগিতার জন্য এ                                                                                                    | খানে ক্লিক |
|          |                                                                                                    |                                                                                                    | সংযোগিতার জন্য এ                                                                                                    | খানে ক্লিক |
|          |                                                                                                    | ितः ताब्दि                                                                                                    | সহযোগিতার জন্য এ                                                                                                    | খানে ক্লিক |
|          |                                                                                                    | চিত্রঃ ব্যক্তিগ                                                                                                    | সহযোগিলর জন্য এ<br>গত তথ্য                                                                                                    | খানে ক্লিক |
|          |                                                                                                    | চিত্রঃ ব্যক্তিগ                                                                                                    | সহযোগিলর জন্য এ<br>গতি তথ্য                                                                                                    | খানে ক্লিক |
|          |                                                                                                    | চিত্রঃ ব্যক্তিগ                                                                                                    | সহযোগিতার জন্য এ<br>গতি তথ্য                                                                                                    | খানে ক্লিক |
|          |                                                                                                    | চিত্রঃ ব্যক্তিগ                                                                                                    | সহযোগিতার দ্বন্য এ<br>গতি তথ্য                                                                                                    | খানে ক্লিক |
|          | ্ষুফ্লাচ 🔠 কোর্স ক্যাট                                                                                                    | চিত্রঃ ব্যক্তিগ<br>গগরি কোগ খুঁজুন ৭                                                                                                    | সংযোগিতার ন্ডন্য এ<br>গতি তথ্য<br>টিউটোরিয়াল পার্টনারশীপ 🌲 🥥 🚇 வ                                                                                                    | খানে ক্লিক |
|          | ক্ষুলাট 🏼 কোর্ন ক্যাট                                                                                                    | চিত্রঃ ব্যক্তিগ<br>গগরি জেল হুঁজুন এ                                                                                                    | সহযোগিতার জন্য এ<br>গতি তথ্য<br>টিউটোরিয়াল পার্টনারশীপ 🌲 🥥 🚇 📼                                                                                                    | খানে ক্লিক |
|          | ক্র্ন্নাট ∰ কোর্স ক্যাট<br>৺ ভাশবোর্ভ                                                                                                    | চিত্রঃ ব্যক্তিগ<br>গগরি কোগ খুঁজুন এ                                                                                                    | সহযোগিতার ন্দেন্য এ<br>গতি তথ্য<br>টিউটোরিয়াল পার্টনারশীপ 🌲 🥥 💽 வ                                                                                                    | খানে ক্লিক |
|          | জ্যুকা আ কোর্স ক্যাট<br>শ্রু জাশবোর্ড<br>দিরু স্যান্য কোর্য                                                                                   | চিত্রঃ ব্যক্তিগ<br>গগরি কোর্ন বুঁজুন Q<br>• ব্যক্তিগত ভখ্যানি 🕿 শিক্ষণত যোগ্যতা 🏖 কর্ম                                                                                                    | সহযোগিতার ন্ডন্য এ<br>নিত তাঁখ্য<br>টিউটোরিয়াল পার্টনারশীপ 🌲 🥥 🚇 📼<br>দংস্থানের চন্দ্র                                                                                                    | খানে ক্লিক |
|          | ন্দ্রুকাঠ 🎟 কোর্স ক্যাট<br>🗠 ভাশবোর্ভ<br>🔐 আমার কোর্স                                                                                         | চিত্রঃ ব্যক্তিগ<br>গগরি কোর্ন হুঁজুন Q<br>@ ব্যঞ্জিগত তথ্যাদি 📧 শিক্ষণত যোগ্যতা 🏝 কর্ম<br>শিক্ষান্তর *                                                                                          | সংযোগিতার ন্ডন্য এ<br>চিউটোরিয়াল পার্টনারশীপ 🌲 🥔 💽 வ<br>সংহালের তথ্য 🔮 সংযুক্তি 😂 আকাউট সেহি<br>প্রতিষ্ঠানের নাম                                                                                                    | খানে ক্লিক |
|          | জ্জেন্টা III কোর্স ক্যাট                                                                                                    | চিত্রঃ ব্যক্তিগ<br>গগরি কোর্ন খুঁজুন এ<br>া ব্যক্তিগত তথ্যানি ক্লি পিছাগত যোগ্যজ্য & কর্ম<br>শিক্ষান্তর *<br>শিক্ষান্তর নির্বাচন করন্দ                                                          | সংযোগিতার ভন্য এ<br>টিউটোরিয়াল পার্টনারশীপ 🌲 🥥 💽 📼<br>সংস্থানের তথ্য 🔮 সংযুক্তি 📽 আকাউট সেহি<br>প্রতিষ্ঠানের নাম                                                                                                    | খানে ক্লিক |
|          |                                                                                                    | চিত্রঃ ব্যক্তিগ<br>টগরি কোর্ন ইন্ডুল Q<br>া ব্যক্তিগত তথ্যানি ক্লিপজগত যোগ্যতা & কর্ম<br>শিক্ষান্তর *<br>শিক্ষান্তর দির্বাসন করন<br>পন্নীক্ষা ডিন্ত্রী দিরোনাম                                  | সহযোগিতার ডন্য এ<br>গাঁত তাঁথ্য<br>টিউটোরিয়াল পার্টনারশীপ 🌲 🧟 🔊 🚥<br>সংস্থানের হল্য 🖋 সংযুক্তি 📽 আকাউন্ট সোহি<br>প্রতিষ্ঠানের নাম                                                                                     | খানে ক্লিক |
|          | আগবোর্জ     আগবোর্জ     আগবোর্জ     আমার কোর্স     আমার কোর্স     আমার কোর্স     আমার কোর্স     আর্ডামোমানা     আর্ডামোমনা     ঊ্রার্টিয়িবেট | চিত্রঃ ব্যক্তিগ<br>গগরি লোগ বুঁজুন Q<br>াগরি ব্যক্তিগত তথ্যাদি প্লিদাত যোগ্যতা এ কর্ম<br>শিক্ষান্তর *<br>শিল্বাক্ষা নির্বাচন করন্দ<br>পল্লীক্ষা তিত্রী শিরোনাম                                  | সহযোগিতার ডন্য এ<br>গাঁত তথ্য<br>টিউটোরিয়াল পার্টনারশীপ 🌲 🥥 🧕 📼<br>সংস্থানের হন্দ্র 🖉 সংযুক্তি 😂 আকাউট সেহি<br>প্রজিয়ানের নাম                                                                                        | খানে ক্লিক |
|          |                                                                                                    | চিত্রঃ ব্যক্তিগ<br>গগরি কোর্ন বুঁজুন এ<br>া বর্জিগত তথ্যাদি প্রিশিষণাত যোগ্যতা এ কর্ম<br>শিক্ষান্তর গ<br>শিক্ষান্তর নির্বাচন করন<br>পদ্মীক্ষা ডিগ্রী পিরোনাম                                    | সহযোগিতার ন্ডন্য এ<br>নিত তেখ্য<br>চিউটোরিয়াল পার্টনারশীপ 🌲 🧟 🔊 ের<br>সংস্থানের তথ্য 🖉 সম্র্রিকে 😂 আকাউন্ট সেহি<br>প্রতিষ্ঠানের নাম                                                                                   | খানে ক্লিক |
|          |                                                                                                    | চিত্রঃ ব্যক্তিগ<br>গগরি কোর্ল খুঁজুন এ<br>া বর্জিগত তথ্যানি ক্লি পিছাগত যোগ্যতা এ কর্ম<br>শিক্ষান্তর *<br>পিছার নির্বাচন করন<br>পদ্মীক্ষান্ডিগ্রী শিয়োনাম                                      | সংযোগিতার ডন্য এ<br>টিউটোরিয়াল পার্টনারশীপ 🌲 🥥 💽 📼<br>সংস্কালের তথ্য 🔮 নহ্যকি <table-cell-columns> আকটিট সেহি<br/>প্রতিষ্ঠানের নাম</table-cell-columns>                                                               | খানে ক্লিক |
|          |                                                                                                    | চিত্রঃ ব্যক্তিগ<br>গগরি কোর্ন খুঁজুন এ<br>া বার্কিগত তথ্যানি ক্লি পিল্লগত যোগ্যতা এ কর্ম<br>শিক্ষান্তর ম<br>শিক্ষান্তর নির্বাচন করন<br>পল্লীক্ষান্তিয়ী শিয়োনাম                                | সহযোগিতার ভন্য এ<br>টিউটোরিয়াল পার্টনারশীপ 🍙 🥥 💿<br>সংস্থানের হল্য 🔮 নহাজিটেট সেটিং<br>প্রতিষ্ঠানের নাম<br>্রতিষ্ঠানের নাম                                                                                            | খানে ক্লিক |
|          |                                                                                                    | চিত্রঃ ব্যক্তিগ<br>গগরি কোর্ন বুঁজুন Q<br>া বার্কপত তথ্যানি ক্লি শিক্ষণত যোগ্যতা & কর্ম<br>শিক্ষান্তর *<br>শিক্ষান্তর দিয়োনাম<br>ে<br>ে<br>ে<br>ে<br>ে<br>ে<br>ে<br>ে<br>ে<br>ে<br>ে<br>ে<br>ে | সহযোগিতার ভন্য এ<br>নিত তেখ্য<br>টিউটোরিয়াল পার্টনারশীপ 🍙 🧟 🔊 🚥<br>সংস্থানের হন্য<br>প্রতিষ্ঠানের নাম                                                                                                    | খানে ক্লিক |
|          |                                                                                                    | চিত্রঃ ব্যক্তিগ<br>নগরি কোর্ন ইন্ডুল Q<br>া বার্জনত তথ্যাদি বিদ্যালয় এ কর্ম<br>শিক্ষান্তর *<br>শিক্ষান্তর নির্বাচন করন<br>পন্নীক্ষাডিগ্রী পিরোনাম                                              | সহযোগিতার ডন্য এ<br>নিত তেখ্য<br>টিউটোরিয়াল পার্টনারশীপ 🍙 🧟 இ 🚥<br>নহানের ভথ্য <table-cell> নহার্কি <table-cell> আকাউট সেয়ি<br/>প্রতিষ্ঠানের নাম</table-cell></table-cell>                                           | খানে ক্লিক |
|          |                                                                                                    | চিত্রঃ ব্যক্তিগ<br>নগরি কোর্ব বুঁজুন Q<br>● বার্জগত তথ্যারি ক্লি শিক্ষাত যোগ্যয়                                                                                                    | সহযোগিতার ডন্য এ<br>সিন্ত তেখ্য<br>টিউটেরিয়াল পার্টনারশীপ 🍙 🔊 இ 💿<br>সংস্থানের অথ  পি সংগ্রন্ডি <table-cell> আলাউট সেয়ি<br/>প্রতিষ্ঠানের নাম</table-cell>                                                            | খানে ক্লিক |
|          |                                                                                                    | চিত্রঃ ব্যক্তিগ<br>গারি কোর্ন খুঁজুন এ<br>া বর্জিগত তথ্যানি ক্লিপিজপত যোগ্যতা এ কর্ম<br>শিক্ষান্তর *<br>পিজারু নির্বাচন করন<br>পন্নীক্ষান্ডিগ্রী শিয়োনাম                                       | সংযোগিলর ডন্য এ<br>টিউট্টোরিয়াল পার্টনারশীপ <image/> <table-cell> 💽 ের<br/>সংহলের তথ্য  ᠙ বোণাযোগের তথ্য  🖉 সংস্তর্ভ <table-cell-columns> অ্যাকটেট সেয়ি<br/>এন্ডিষ্ঠানের নাম<br/>♥</table-cell-columns></table-cell> | খানে ক্লিক |
|          |                                                                                                    | চিত্রঃ ব্যক্তিগ<br>গগরি কোর্ব খুঁজুন এ<br>া বর্তিগত তথ্যানি ক্লিপিছগত যোগ্যতা এ কর্ম<br>শিক্ষান্তর নি<br>শিক্ষান্তর নির্বাচন করন<br>পল্লীক্ষান্ডিরী শিরোনাম                                     | সহযোগিগর ডব্য এ<br>সিন্ত তেখ্য<br>টিউটোরিয়াল পার্টনারশীপ                                                                                                    | খানে ক্লিক |
| یں۔<br>۲ |                                                                                                    | চিত্রঃ ব্যক্তিগ<br>গগরি তের্গ ইছন এ<br>• বচিলত তথ্যানি ক্লিপজগত যোগ্য এ কর্ম<br>শিক্ষান্তর শ<br>শিক্ষান্তর শিরোনাম<br>• নিরীক্ষান্তিরী শিরোনাম                                                  | সহযোগিতার ডন্য এ<br>নিত তেখ্য<br>টিউটোরিয়াল পার্টনারশীপ <image/> 🔊 💿<br>নিয়নের হল্য  যোলাউট সেয়ি<br>প্রতিষ্ঠানের নাম                                                                                                | খানে ক্লিক |

| ন্ত্র্যুক্তাঠ 💷 কোর্স ক্যাটাগরি | কোর্স খুঁজুন Q                                                                                                    | টিউটোরিয়াল পার্টনারশীপ 🌲 🥒 🚨 📴                                                                                                    |
|---------------------------------|----------------------------------------------------------------------------------------------------|----------------------------------------------------------------------------------------------------|
| <u> ৯</u> ৯ ড্যাশবোর্ড          | <b>()</b> ব্যক্তিগত তথ্যাদি 😰 শিক্ষাণত যোগ্যতা 🊨 কর্মসংস্থানের তথ্য                                                                                                    | 🕈 যোগাযোগের তথ্য 🔗 সংযুক্তি 🌣 আরকাউন্ট সেটিং                                                                                        |
| 🔝 আমার কোর্স                    | পেশা*                                                                                                    | কর্মক্ষেত্র                                                                                                    |
| 🙁 গ্লোফাইল                      | ■                                                                                                    | কর্মক্ষেত্র 🗸                                                                                                    |
| 🌲 বার্তা/ঘোষণা                  | প্রতিষ্ঠানের নাম                                                                                                    | পদৰি                                                                                                    |
| 🗰 সার্টিফিকেট                   | প্রতিষ্ঠানের নাম                                                                                                    | পদবি                                                                                                    |
| 💼 লিডারবোর্ড                    | দক্ষতার ক্ষেত্র<br>দক্ষতার ক্ষেত্র                                                                                                    |                                                                                                    |
| 🕒 আমার ব্লগ                     | + আরো যোগ করন্দ                                                                                                    |                                                                                                    |
| 📕 🖤 আমার টিউটোরিয়াল            | 💋 আগ                                                                                                    |                                                                                                    |
|                                 |                                                                                                    |                                                                                                    |
|                                 | সম্প্রহিত মধ্য<br>গাঁহিত মধ্য<br>বি 💓 💷 🕨 চর্জ্যেরাজ্য<br>সম্প্রতি হার্চ না স্প্রায় বিভাগে স্বাধ্য স্থায়ের বিভাগে স্থায়ের বিভাগে স | <sup>মঞ্জ</sup> মুডপাঠৰ কয় দ্রা সাটিতকে মজাই কল ব্যবহার <b>মার্চি</b> জ ই-শিল য় <b>তেকা</b><br>সহযোগিতার ন্ডেন্য এখানে ক্লিক করুন |
| אוסי ביזויטה ביער באינד         | চিত্রঃ কর্মসংস্থানের ত                                                                                                    | তথ্য                                                                                                    |
| ব্যুন্সট 🎟 কোর্স ক্যাটাগরি      | কোর্স ই্জুন Q                                                                                                    | টিউটোরিয়াল পার্টনারশীপ 🌲 🥏 😰 💩                                                                                                    |
| 👭 ড্যাশবোর্ড                    | 🚯 ব্যক্তিগত তথ্যাদি 📧 শিক্ষাগত যোগ্যতা 🌡 কর্মসংস্থানের তথ্য                                                                                                    | 🕈 যোগাযোগের তথ্য 🔗 সংগ্রতি 🍂 আকাউণ্ট সেটিং                                                                                          |
| 💷 আমার কোর্স                    | 9777678                                                                                                    | formari                                                                                                    |
| @ শ্লোফাইল                      | 19917 <sup>-</sup>                                                                                                    |                                                                                                    |

|              |                    | বিভাগ*                                                                                              | ঠিকানা                                                                          |                          |
|--------------|--------------------|----------------------------------------------------------------------------------------------------|---------------------------------------------------------------------------------|--------------------------|
|              | 🙁 প্লোফাইল         | ~                                                                                                   |                                                                                 |                          |
|              | 🌲 বাৰ্তা/ঘোষণা     | ডেলা *                                                                                              |                                                                                 |                          |
|              | 🌞 সার্টিফিকেট      | জেলা নির্ধারণ 🗸 🗸                                                                                   | সামাজিক যোগাযোগ মাধ্যম                                                          |                          |
|              | in the second      | উপজেলা।थाना                                                                                         | নির্বাচন করন্দ 🗸 লিংক                                                           |                          |
|              | ালভারবোড           | উপজেলা নির্ধারণ 🗸                                                                                   | + আরো যোগ করন্দ                                                                 |                          |
|              | 🕒 আমার ব্লগ        |                                                                                                    |                                                                                 |                          |
|              | 🔲 আমার টিউটোরিয়াল |                                                                                                    |                                                                                 |                          |
|              |                    |                                                                                                    |                                                                                 |                          |
|              |                    |                                                                                                    |                                                                                 |                          |
|              |                    |                                                                                                    |                                                                                 |                          |
| 2            | ~                  | -                                                                                                   |                                                                                 |                          |
| $\mathbf{r}$ | Temp               | সান্দ্রতিক থবর গোপনীয়ভার নীরিমালা যোগাযোগ করন সচরচের জিলালা সান্দ্রতিক<br>(f) (প) 💷 🏲 উর্তের সাল্দ | वर्षक्षय युक्तगांदेव क्या हा। जात्रिकटको प्राप्तदे कवल वादराइ म्हानिक हे.निका स |                          |
|              |                    |                                                                                                    | সংযোগতা                                                                         | য জন্য এখানে ক্লেক কর্মন |

চিত্রঃ যোগাযোগের তথ্য

ধাপঃ১২ উপরের ধাপ ১১ অনুযায়ী আবেদন করুন এ ক্লিক করলে একটি নতুন পেইজ আসবে। এখন সার্টিফিকেটের জন্য আবেদন করুন এ ক্লিক করতে হবে। ক্লিক করলে "আপনার সার্টিফিকেটটি অনুমোদনের অপেক্ষায় আছে" এই লেখাটি দেখতে পাবেন।

|    | ৰুক্তাঠ 🏼 কোৰ্স ক্যাটাগ                    | ারি কোর্স খুঁজুন<br>পেরেন্ড ১১                                  | Q             | টিউটোরিয়াল পার্টনারশীপ | A Ø 9 (Eng  |                         |
|----|--------------------------------------------|-----------------------------------------------------------------|---------------|-------------------------|-------------|-------------------------|
|    | Shahidul Islam<br>uwamuksudpur00@gmail.com | শ্লোকাইলের অর্যাণতি ( ১০০% ) বেন্যাক<br>শ্লোকাইল বিষয়ক সহায়তা | টা কলে 🚘 আছ   |                         |             |                         |
|    | <u> - জ্যাশবোর্ড</u>                       |                                                                 | Search        |                         |             |                         |
|    | 🚺 আমার কোর্স                               | *                                                               |               |                         |             |                         |
|    | 🙆 শ্লোফাইল                                 | আবেদন করন্দা ।                                                  |               |                         |             |                         |
|    | 🔔 বাৰ্তা/ঘোষণা                             |                                                                 |               |                         |             |                         |
| Ľ> | 🗰 সার্টিফিকেট                              | ব্যাচের নাম<br>কোর্সের নাম                                      |               |                         |             |                         |
|    | 🗎 লিডারবোর্ড                               | <u>۲۳۳</u> ۲۳۰۲ ۲۰۰۶ ۲۰۰۶ ۲۰۰۶ ۲۰۰۶ ۲۰۰۶ ۲۰۰۶ ۲۰۰۶              |               |                         |             |                         |
|    | 🕒 আমার ব্লগ                                |                                                                 |               |                         |             |                         |
|    | 📕 বিজ্ঞানার টিউটোরিয়াল                    | Δ                                                               |               |                         |             |                         |
|    |                                            | U                                                               |               |                         |             |                         |
|    |                                            |                                                                 |               |                         | -           |                         |
| 63 | -                                          |                                                                 |               |                         | সহযোগিতার ব | ন্ধন্য এখানে ক্লিক করুন |
|    |                                            |                                                                 | চিত্রঃ ধাপ ১১ |                         |             |                         |

ধাপ ১১ঃ প্রোফাইল এর তথ্য পূরণ সম্পন্ন হলে বাম দিকের সাটিফিকেট অপশনটি ক্লিক করতে হবে। তাহলে আপনার সম্পন্নকৃত কোর্স এবং ব্যাচের নাম দেখতে পাবেন। এখন আবেদন করুন এ ক্লিক করতে হবে।

| 🛃 ড্যা<br>🚺 আম | গবোর্ড<br>ার কোর্স | া ব্যক্তিগত তথ্যাদি   া ব্যক্তিট পরিবর্তন                                                                                                    | 🚨 কর্মসংস্থানের তথ্য | ♥ যোগাযোগের তথ্য 🖋 সংযুক্তি 🗱 আব্যেন্টেন্ট সেটিং<br>পাসওয়ার্ড পরিবর্তন |
|----------------|--------------------|----------------------------------------------------------------------------------------------------|----------------------|-------------------------------------------------------------------------|
| (৫) প্লোম      | গইল                | ইমেইল • uwamuksudpur00@gma                                                                                                    | ail.com Edit         | পুরোন্দো পাসওয়ার্ড<br>প্রদান পাসওয়ার্ড                                |
| 📮 বাৰ্ত        | /ঘোষণা<br>ফিকেট    | মোবাইল নম্বর *                                                                                                    | ⇒ Edit               | শুরেশে শানগুরাভ<br>নতুন পাসওয়ার্ড (কমপক্ষে ৮ অক্ষর)                    |
| 💼 লিড          | ারবোর্ভ            | - ব্যবহার প্রায় জনগার্টা বিদ্যালয় বিদ্যালয় বিদ্যায় বিদ্যালয় বিদ্যালয় বিদ্যালয় বিদ্যালয় বিদ্যালয় বিদ্যালয় বিদ্যায় বিদ্যায় বিদ্যায় বিদ্যায় বিদ্যায় বিদ্যায় বিদ্যায় বিদ্যায় বিদ্যায় বিদ্যালয় বিদ্যালয় বিদ্যালয় বিদ্যালয় বিদ্যালয় বিদ্যালয় বিদ্যালয় বিদ্যালয় বিদ্যালয় বিদ্যালয় বিদ্যালয় বিদ্যালয় বিদ্যালয বিদ্য<br>বিদ্যালযা বিদ্যালয় বিদ্যা বিদ্যা বিদ্যালয় বিদ্যালয় বিদ্যালয় বিদ্যালয় বিদ্যালয় বিদ্যালয় বিদ্যালয় বিদ্যালয | Lon                  | নতুন গাসওয়ার্ড (কমপক্ষে ৮ অফর)<br>পাসওয়ার্ড নিশ্চিত করুন              |
| <b>৪</b> আম    | ার ব্লগ            |                                                                                                    |                      | পাসওয়ার্ড নিডিত করন্দ                                                  |
| আম             | ার চেভচোরয়াশ      |                                                                                                    |                      | পাদওয়ার্ড পরিবর্তন করুন                                                |
|                |                    | *                                                                                                    |                      | क्र                                                                     |

সংরক্ষণ করতে হবে।

যেতে হবে এবং ধাপ (৩,৪) অনুসারে খুঁজুন বাটনটিতে ক্লিক করতে হবে। এখন নিচের ছবির মতো সাটিফিকেট ডাউনলোড করার অপশনটিতে ক্লিক করে আপনার নিজের কাছে সাটিফিকেট

ধাপ ১৩ঃ শেষ ধাপ সাটিফিকেটের জন্য আবেদন করলে হেড অফিস থেকে পরবর্তীতে সাটিফিকেট অনুমোদন দেয়া হলে আপনাদের জানিয়ে দেয়া হবে। সাটিফিকেটে তৈরি হয়ে গেলে আপনাদেরকে মা ও শিশু সহায়তা কর্মসূচির MIS থেকে "আমার প্রশিক্ষণ"-এ

| ক্তেন্স্ট্র 🏢 কোর্স ক্যাটাগরি কোর্স খুঁজুন       | ٩                 | টিউটোরিয়াল পার্টনারশীপ 🌲 🥒 ⊵ 📼 |  |
|--------------------------------------------------|-------------------|---------------------------------|--|
|                                                  |                   | 🙆 কাতার কটো পরিগর্ভন করন        |  |
| পরেন্ট ১১                                        |                   |                                 |  |
| Shahidul Islam<br>মোকাইলের অগ্রণতি (১০০%) কেনাকা | টা করন 🔚 ধ্বক্র   |                                 |  |
| uwamursuopuroo@gmail.com শ্লোকাইশ নিষয়ক সহায়তা |                   |                                 |  |
| 🗠 ড্যাশবোর্ড 🚯 আপনার সার্টিফিকেটটি অনুমোদনে      | ার অপেক্ষায় আছে। |                                 |  |
| 😢 আমার কোর্স                                     |                   |                                 |  |
| প্রাফাইল                                         |                   |                                 |  |
| 🔔 বার্তা/ঘোষণা                                   |                   |                                 |  |
| 🗰 সার্টিফিকেট                                    |                   |                                 |  |
| 🗎 লিডারবোর্ড                                     |                   |                                 |  |
|                                                  |                   |                                 |  |

চিত্রঃ সাটিফিকেটটি অনুমোদনের অপেক্ষায়

| <ul> <li>প্রোহাইদ</li> <li>বার্ত্র/যোষণা</li> </ul> |
|-----------------------------------------------------|
| 🌲 বাৰ্জ/মোন্যা 🔂                                    |
|                                                     |
| 🌞 সার্টিফিবেট                                       |
| ি পিডারবোর্ড                                        |
| 🕒 আমার ব্লগ                                         |
| আমার টিউটোরিয়াল                                    |

| 🍥 IMLMA এমআইএস         | = মহিলা বিষয়ক অধিদপ্তর                                                                                                    |              | English     | uwao.muksudpur <del>-</del> | Q |
|------------------------|----------------------------------------------------------------------------------------------------|--------------|-------------|-----------------------------|---|
| 🖵 ড্যাশবোর্ড           | আমার প্রশিক্ষন                                                                                                    |              |             |                             |   |
| 💄 আবেদন <              |                                                                                                    |              |             |                             |   |
| এঁ চূড়ান্ত নির্বাচন < | প্রশিক্ষণ তথ্য                                                                                                    |              |             |                             |   |
| 🖠 ভাতাভোগী 🛛 <         | অর্থবছর ২০২০-২১ 🗸                                                                                                    |              |             |                             |   |
| ত্র পে-রোল <           | <b>র্কোর্স</b> বেছে নিন 🗸                                                                                                    |              |             |                             |   |
| 🕜 অভিযোগ 🗸             | ব্যাচবেছে নিন 🗸                                                                                                    |              |             |                             |   |
| ধ্রী রিপোর্ট <         | Q. देखन                                                                                                    |              |             |                             |   |
|                        | প্রশিক্ষণ তালিকা                                                                                                    |              |             |                             |   |
|                        | ২০ 🗸 টা এন্ট্রি সেশ্বন                                                                                                    |              | অনুসন্ধা    | न:                          |   |
|                        | কোর্স 🞼 ব্যাচ 👔 রেজিন্টার করেছে? 🛐 শেষ সক্রিয় তারিখ 💷 নম্বর 👔 সার্টিফিকেটে ডাউনলোড                                                  | <u>।</u> † म | ন্তব্য 🏦    | রজিস্ট্রেশন করুন 🏼 🎼        |   |
|                        | তথ্য আপা TA Demo হ্যা ০৬-০৭-২০২১ ০ 📥 + ডাউনগোড<br>2                                                                                  |              |             | 🛓 রেজিস্ট্রেশন করুন         |   |
|                        | ১ টা এন্ড্রির মধ্যে ১ থেকে ১ পর্যন্ত দেখানো হচ্ছে                                                                                    |              | প্রথম পূর্ব | বিৰ্তী ১ পরবর্তী শে         | ষ |
|                        | © ২০১৮-২০১৯ উন্নত মাতৃত্বলা এবং ল্যাকটেটিং মাদার ভাতা প্রকম্প, মহিলা বিষয়ক অধিদপ্তর, মহিলা ও শিত বিষয়ক মন্ত্রণালয়, সহায়তায় WFP। |              |             |                             |   |

চিত্রঃ ধাপ ১৩